## Adding external users as a guest

These instructions guide you through the process of inviting external guests to your Azure Active Directory. By following these steps, you can seamlessly add collaborators who aren't part of your organization, making collaboration in the Azure environment a breeze.

## Invite Guest User to Active Directory

- 1. Login to Azure Portal via https://portal.azure.com/.
- 2. Expand the left menu by clicking the top left button.

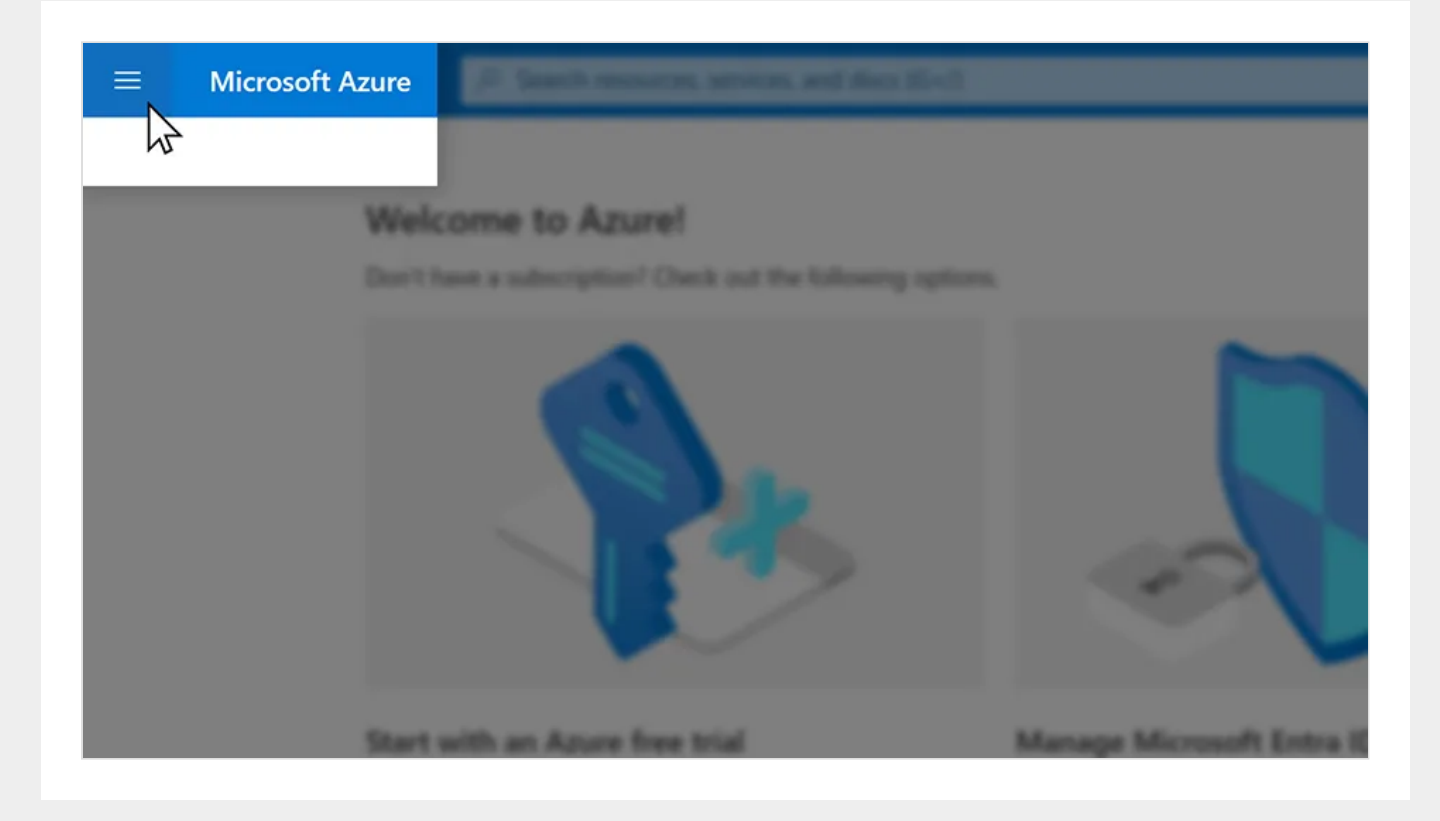

## 3. Click "Microsoft Entra ID".

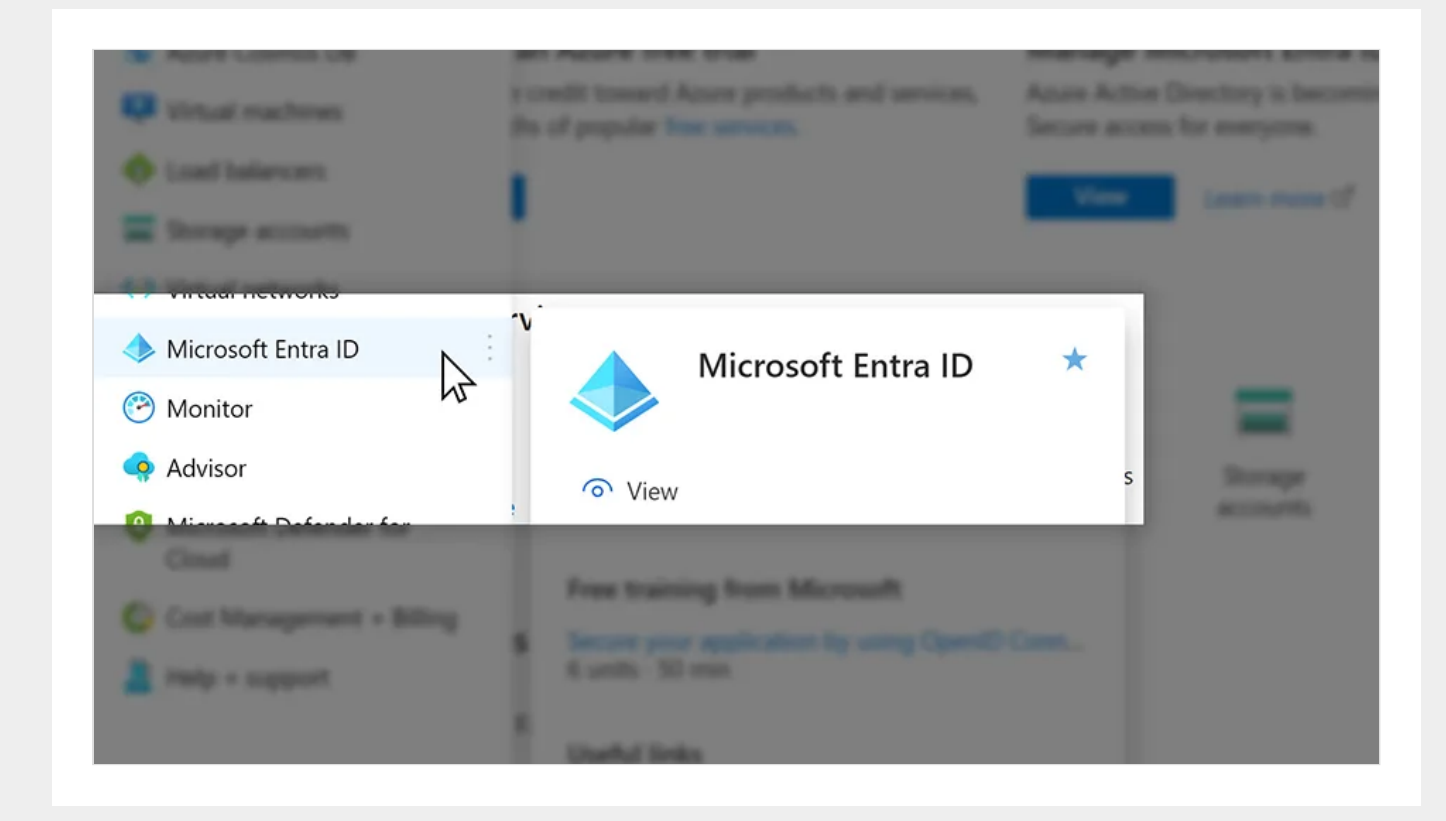

4. Click "Users".

|                          | Overview Monterrop   |  |  |  |
|--------------------------|----------------------|--|--|--|
| lanage                   | P Search year terget |  |  |  |
| Users                    |                      |  |  |  |
| Groups                   | Range and American   |  |  |  |
| External Identities      | Name                 |  |  |  |
| Polos and administrators | Terrart ()           |  |  |  |
|                          |                      |  |  |  |
|                          |                      |  |  |  |
|                          | Linemas              |  |  |  |

5. Click "+ New user" -> "Invite external user".

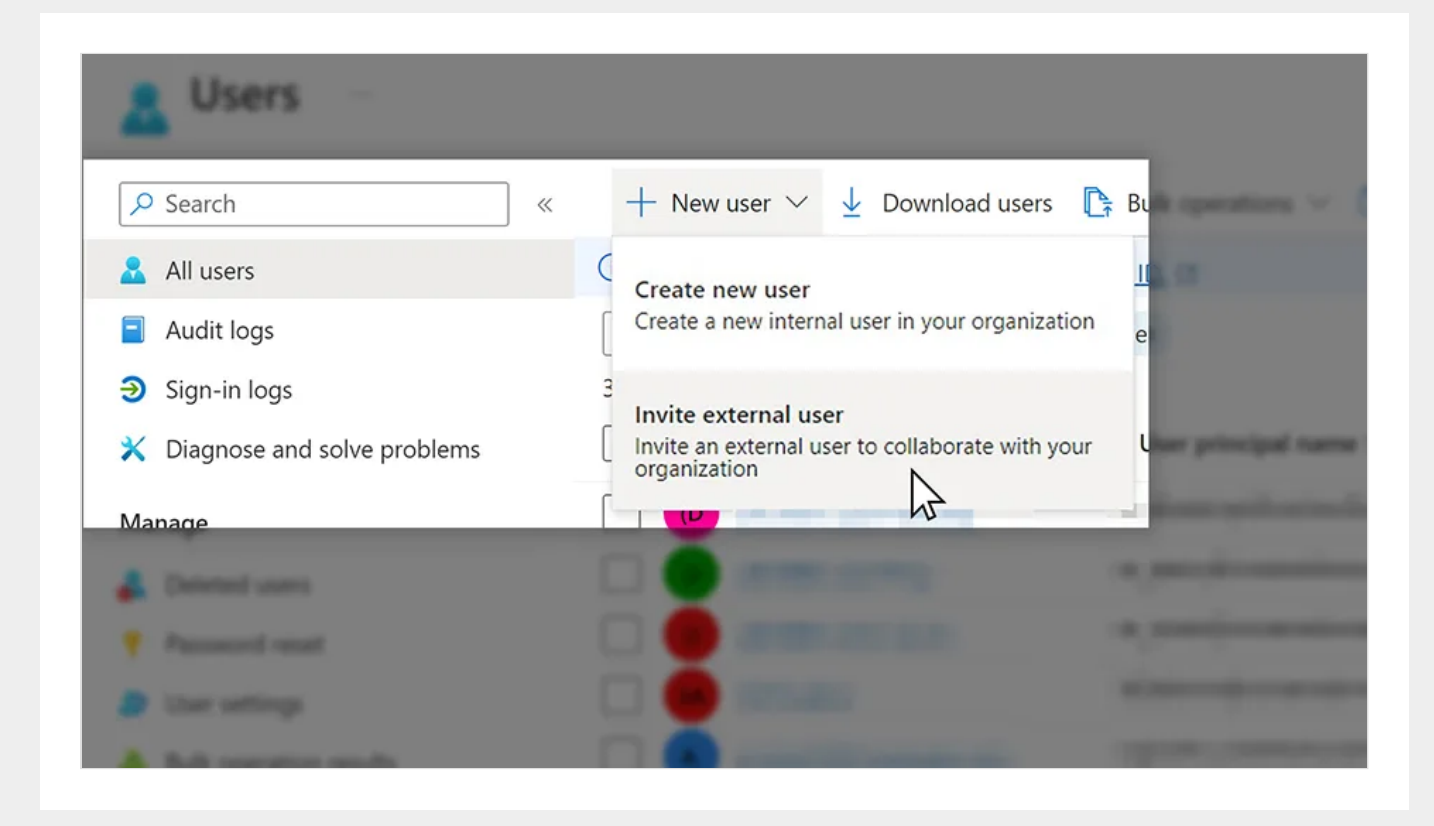

6. Type in the email address of the external guest to be invited in the "Email" textbox. Fill in "Display name" of the external guest.

| Basics Properties            |                                                                                        |
|------------------------------|----------------------------------------------------------------------------------------|
| mains a rank guest user to a | of aborate with your organization. The user will be emailed an invitation they can are |
| Identity                     |                                                                                        |
| Email ()*                    |                                                                                        |
| Display name                 |                                                                                        |
| Indiation memory             |                                                                                        |

7. Fill in information under "Properties" tab.

| Properties         | ingeneration . Review + institut |   |
|--------------------|----------------------------------|---|
| Identity           |                                  |   |
| First name         |                                  |   |
| Last name          |                                  |   |
| User type          | Guest                            | ~ |
| Authorization info | + Edit Certificate user IDs      |   |
| Job Information    |                                  |   |
|                    | (                                |   |

8. Add AD groups which this guest user should be in.

| Make up to 20 group or | Assignments<br>role assignments. | nata |  |
|------------------------|----------------------------------|------|--|
| + Add group + A        | add role                         |      |  |
|                        |                                  |      |  |
|                        |                                  |      |  |

9. Click "Review + invite".

| Saits Properties    | Antiperants | Review + invite |   |  |
|---------------------|-------------|-----------------|---|--|
| Basics              |             | N               |   |  |
| Email               |             |                 | _ |  |
| Display name        |             |                 |   |  |
| Send invite message | Yes         |                 | _ |  |
| Message             |             |                 |   |  |
| Cc recipient        |             |                 |   |  |

10. Verify the information is correct and then click "Invite".